## 在线笔试操作手册

考生在线笔试需根据邮件通知中的链接,在电脑端下载 并安装"易考"客户端,同时需在移动终端下载并登录"腾 讯会议"应用程序。

一、登录"易考"系统的操作

1、登录"易考"客户端

考生使用电脑打开考试系统,输入邮件和短信通知中的考试口令和准考证号,界面如下:

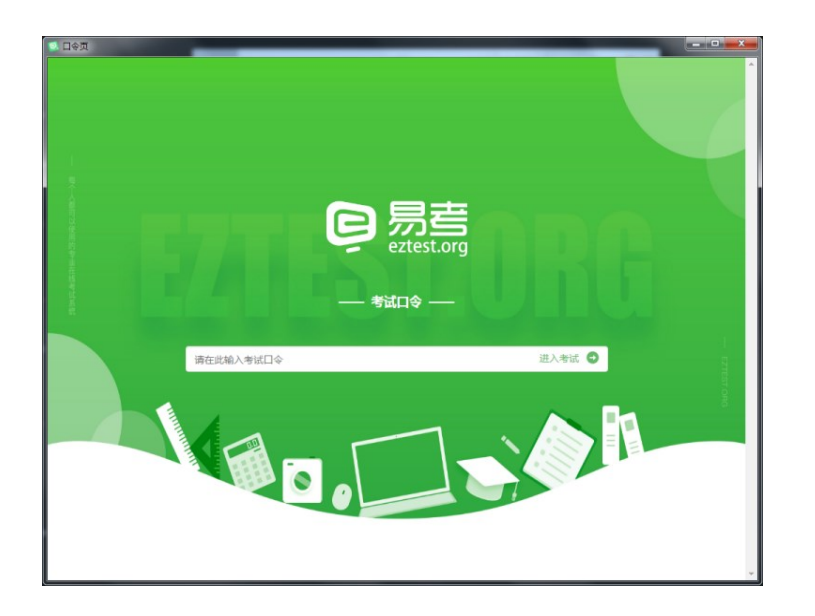

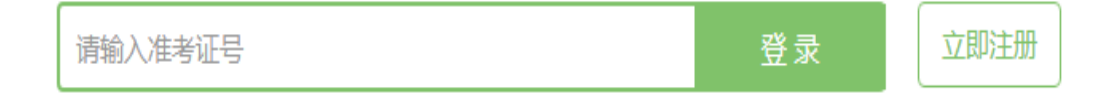

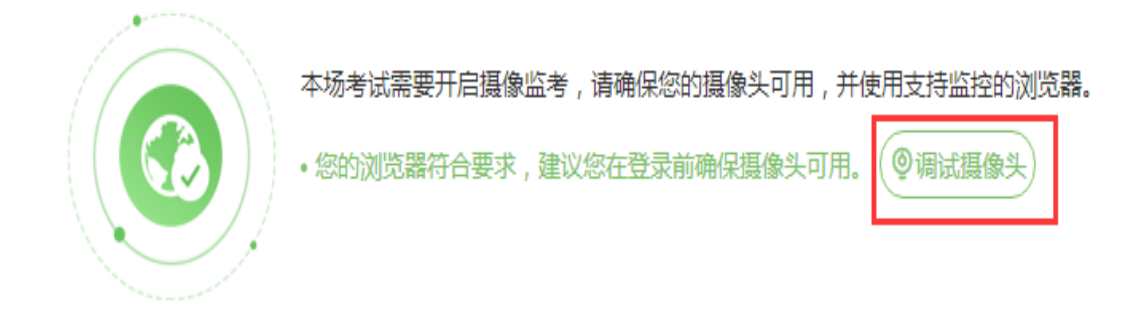

2、点击"<u>调试摄像头</u>"测试本机摄像头是否可用,确认 摄像头可用即可登录考试。

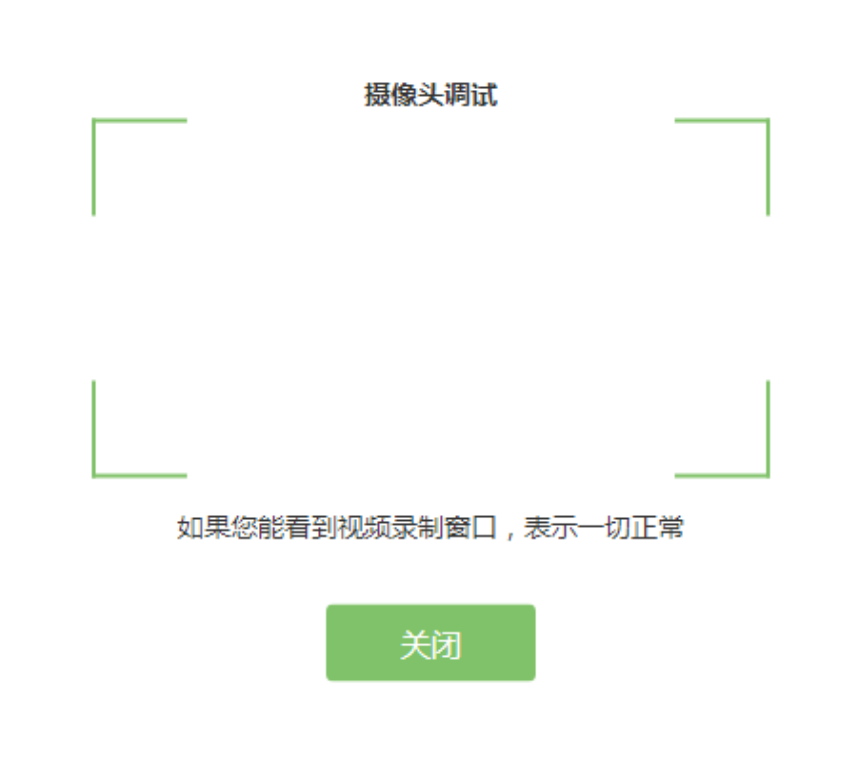

3、确认个人信息:

| 基    | 基本信息确认 |    |
|------|--------|----|
| 姓名   |        | 必填 |
|      |        |    |
| 邮箱   |        | 必填 |
|      |        |    |
| 手机号码 |        | 必填 |
|      |        |    |
| 性别   |        | 必填 |
| 男    | \$     | τ  |
| 身份证号 |        | 必填 |
|      |        |    |
|      |        |    |
|      |        |    |
|      | 備正     |    |

4、考生<u>手持身份证</u>进行登录拍照,请按<u>正确的拍照姿势</u> 拍摄:

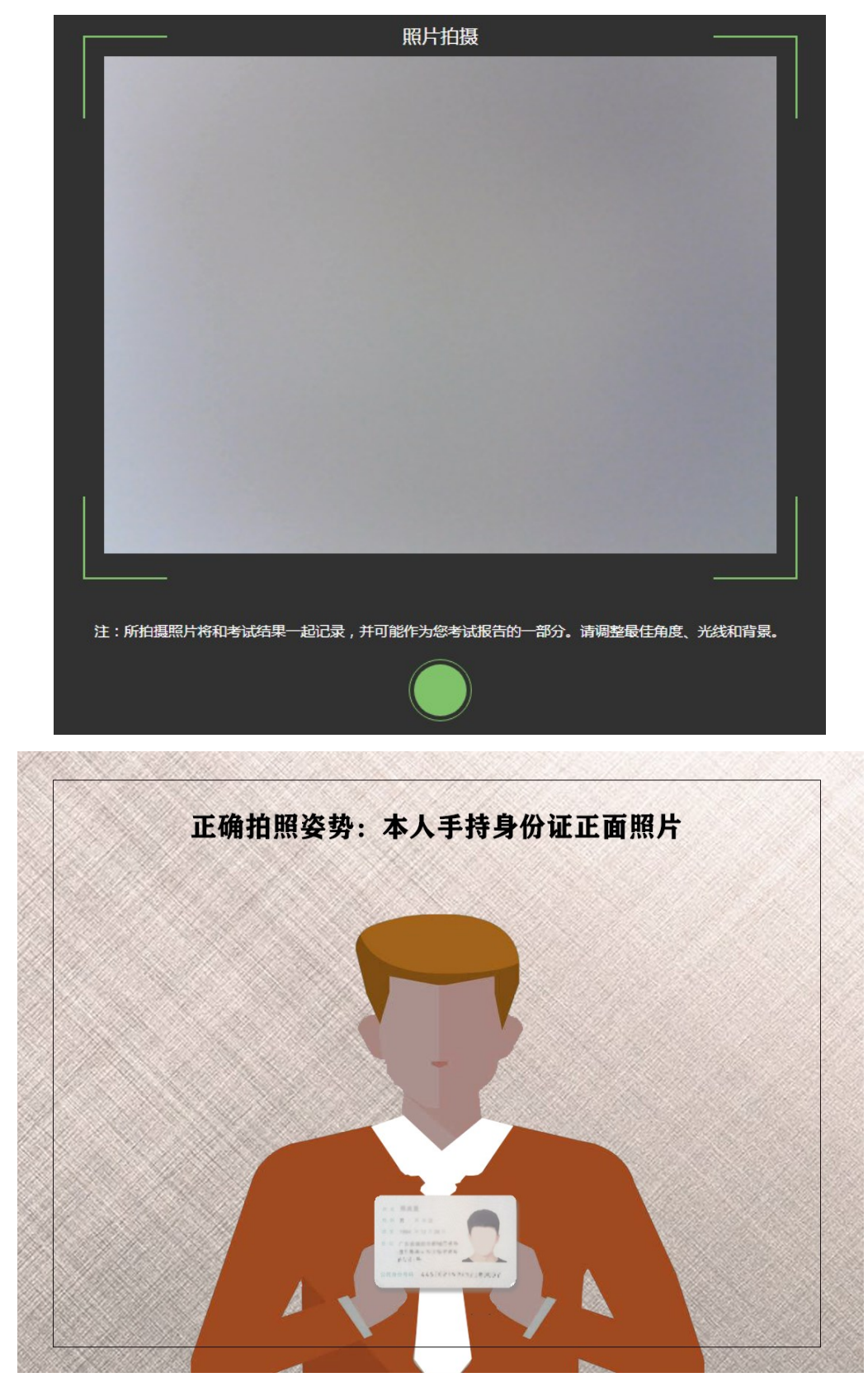

5、考生完成面部信息识别比对后,会出现开考倒计时, 倒计时结束后自动进入考试:

## 距离答题开始还有

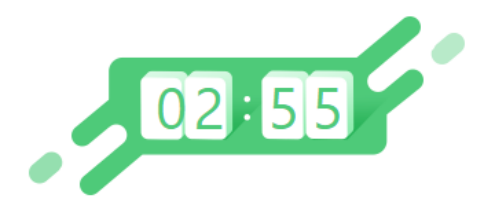

倒计时结束后,系统会自动进入答题页面。

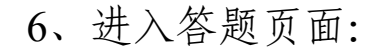

| 默认单元 - 演示场次                                                                                                    |     | A  | 已答 0 / 15                                                                                                    | <b>Ŏ</b> 09 :                | 28                  |
|----------------------------------------------------------------------------------------------------|-----|----|----------------------------------------------------------------------------------------------------|------------------------------|---------------------|
| <ul> <li>5 关于中国的节日,下面那些说法是正确的?</li> <li>国庆节是10月1日</li> <li>中秋节是农历8月15</li> <li>元育节是农历正月15</li> <li>端午节是农历5月15</li> <li>点击选框进行作答 多选题为口 单选题为〇</li> </ul> |     |    | Image: Non-State         Test Hid           1         2         (           6         7         (           11         12         ( | 3) (4)<br>8) (9)<br>13) (14) | (5)<br>(10)<br>(15) |
| 点击这里结束考试<br>如有多单元则为结束单元                                                                                                    |     |    |                                                                                                    | ■<br>前                       | ●标记                 |
| 上一题 下一题                                                                                                    | 🛛 标 | ia | 结                                                                                                    | <br>[考试                      |                     |

屏幕主体部分为试题内容; 屏幕右侧显示题号及答题情况(已答、未答等); 屏幕左下可以切换试题"上一题""下一题"。 二、移动终端腾讯会议软件的下载及登录操作

1、下载腾讯会议

考生应在移动终端 ios 或 Android 系统对应的应用商店 下载腾讯会议应用程序,安装完成后启动应用程序。可扫码 自动识别下载。

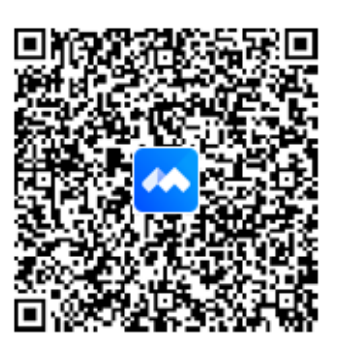

扫描二维码下载

2、登录腾讯会议

考生登录界面如下:

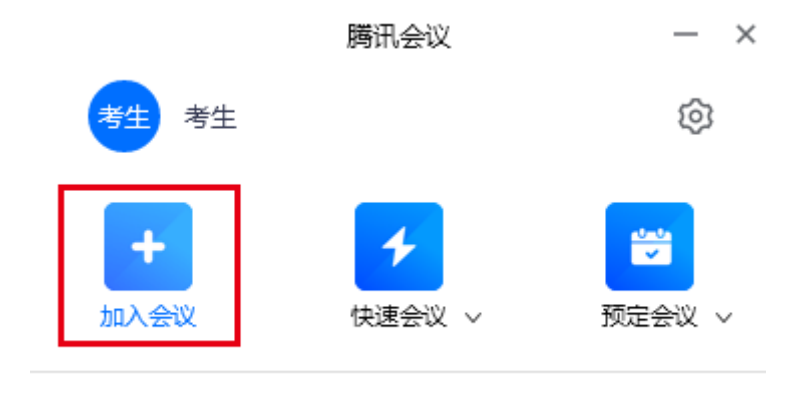

点击"<u>加入会议</u>"。

| 加入会议 — ×                      |             |
|-------------------------------|-------------|
| 会议号                           | ①输入邮件和短信通知中 |
| 000 000 000 <b>⊗ ▼</b>        | 的"腾讯会议号"。   |
| 您的名称                          | ②填写名称为"考生姓名 |
| 张三+10000001                   | +准考证号"。     |
| 会议设置<br>✓ 自动连接音频<br>✓ 入会开启摄像头 |             |

在"会议号"一栏中填写邮件和短信通知中的<u>会议号</u>, 在"您的名称"一栏中填写"考生姓名+准考证号"。在"会 议设置"中须自动连接音频,保持摄像头开启。